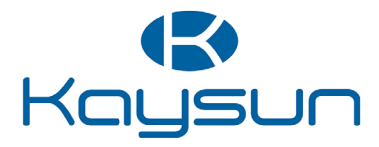

# GEBRUIKERS- EN INSTALLATIEHANDLEIDING

Wandbediening

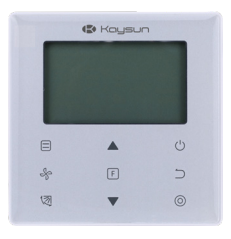

KCT-03 SR

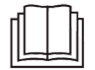

Dank u voor het aanschaffen van deze wandbediening.

Deze handleiding beschrijft de veiligheidsmaatregelen voor het gebruiken van dit product.

- Lees deze handleiding zorgvuldig door en zorg ervoor dat u de informatie begrijpt voordat u de wandbediening gebruikt.
- Bewaar deze handleiding na het lezen op een gemakkelijke plaats.
- Als in de toekomst een andere gebruiker gebruik maakt van de wandbediening, zorg er dan voor dat hij/zij deze handleiding in bezit krijgt.

## Inhoud

| nstallatie                                          | 1    |
|-----------------------------------------------------|------|
| 1. Veiligheidsvoorschriften                         | 1    |
| 2. Hulpstukken                                      | 3    |
| 3. Installatieprocedure                             | 4    |
| Werking                                             | 8    |
| 1. Veiligheidsvoorschriften                         | 8    |
| 2. Onderdelen van de wandbediening                  | . 9  |
| 3. Iconen op de display                             | 10   |
| 4. Gebruikershandleiding                            | . 10 |
| nstellingen                                         | 16   |
| 1. Fabrieksinstellingen herstellen                  | . 16 |
| 2. Controlefunctie en adres binnentoestel instellen | . 16 |
| 3. Instellingen opstartparameters                   | . 17 |
| 4. Controlehandelingen                              | 21   |
| 5. Getoonde foutmelding                             | 24   |
| Problemen oplossen                                  | 27   |

#### Installatie

#### 1. Veiligheidsvoorschriften

#### Lees deze veiligheidsinstructies zorgvuldig door voordat u de wandbediening installeert.

Deze handleiding gebruikt het onderscheid tussen WAARSCHUWING en LET OP. Beide bevatten belangrijke informatie over uw veiligheid. Volg alle maatregelen zorgvuldig op.

| I | dentificator | Betekenis                                                                                                    |
|---|--------------|----------------------------------------------------------------------------------------------------|
| 4 | Waarschuwing | Het niet opvolgen van deze instructies kan leiden tot persoonlijk letsel.                                                                           |
| 4 | Let op       | Het niet opvolgen van deze instructies kan leiden tot beschadiging aan eigendom of<br>persoonlijk letsel, dat naar omstandigheden ernstig kan zijn. |
| i | Belangrijk   | Geeft handige tips of extra informatie.                                                                                                    |

Na de installatie dient een testronde te worden uitgevoerd om te controleren op fouten en om de klant aan de hand van de gebruikershandleiding uit te leggen hoe de wandbediening te bedienen. Vraag de klant de installatiehandleiding samen met de gebruikershandleiding te bewaren voor later raadplegen.

#### Waarschuwing

- Vraag uw verkoper of gekwalificeerd personeel om het installatiewerk uit te voeren.
   Probeer niet zelf de wandbediening te installeren. Onjuiste installatie kan leiden tot waterlekkage, elektrische ontlading of brand.
- Raadpleeg uw plaatselijke leverancier in geval van verplaatsing of herinstallatie van de wandbediening.
   Onjuiste installatie kan leiden tot waterlekkage, elektrische ontlading of andere gevaren.
- Installeer de wandbediening volgens de instructies in deze handleiding. Onjuiste installatie kan leiden tot waterlekkage, elektrische ontlading of brand.
- Gebruik alleen de gespecifieerde hulpstukken en onderdelen voor het installatiewerk. Het niet gebruiken van de gespecificeerde onderdelen kan leiden tot het vallen van het toestel, waterlekkage, elektrische schokken en brand.

- Installeer de wandbediening op een stevige ondergrond die het gewicht ervan kan dragen.
   Onvoldoende ondersteuning kan leiden tot het vallen van de wandbediening en letsel veroorzaken.
- Elektrische werkzaamheden dienen te worden uitgevoerd volgens de relevante plaatselijke en nationale regelgeving en de instructies in deze handleiding.
   Gebruik een daarvoor bedoelde stroomtoevoer. Onvoldoende stroomtoevoer en vakmanschap kan leiden tot elektrische schokken en brand
- Voer installaties altijd uit met de stroomtoevoer uitgeschakeld. Het aanraken van elektrische onderdelen kan leiden tot een elektrische schok.
- Haal de wandbediening niet uit elkaar, zet hem niet zelf in elkaar en repareer hem niet zelf. Dit kan leiden tot elektrische ontlading en brand.
- Zorg ervoor dat alle bedrading veilig is, door de specifieke bedrading te gebruiken en ervoor te zorgen dat er geen externe krachten plaatsvinden op de terminaalaansluitingen of bedrading.
   Onjuiste verbindingen of beveiliging van draden kan leiden tot abnormale warmteopbouw en brand.
- De keuze van materialen en installaties moet voldoen aan de geldende nationale en internationale normen.

#### Let op

- Gebruik pasta om de bedradingaansluitingen te dichten en om lekkage en elektrische schokken door het binnenkomen van water te voorkomen.
- Voorkom elektrische schokken door niet met natte handen te werken.
- Reinig de wandbediening niet met water, dit kan leiden tot elektrische schokken en brand.
- Wanneer de Follow me-functie van de wandbediening wordt gebruikt, selecteer dan een plaats voor de wandbediening:
  - 1) waar de gemiddelde temperatuur van de kamer kan worden gedetecteerd.
  - 2) die niet is blootgesteld aan zonlicht.
  - 3) die zich niet naast een warmtebron bevindt.

## 2. Hulpstukken

Controleer of u de volgende onderdelen heeft ontvangen:

## Tabel 2.1

| Nr. | Naam                                     | Tekening                                 | Aantal | Opmerkingen                                                           |
|-----|------------------------------------------|------------------------------------------|--------|-----------------------------------------------------------------------|
|     | Kruiskopschroef, M4X25 mm                | Î                                        | 2      | Wordt gebruikt om de wandbediening op<br>de schakelkast te bevestigen |
| 2   | Plastic schroefstang φ5X16 mm            | (And And And And And And And And And And | 2      | Wordt gebruikt om de wandbediening op<br>de schakelkast te bevestigen |
|     | Gebruikers- en<br>installatiehandleiding |                                          | 1      | 1                                                                     |

Bereid de volgende onderdelen ter plaatse voor:

## Tabel 2.2

| Nr. | Naam                             | Aantal | Opmerkingen                                                                       |
|-----|----------------------------------|--------|-----------------------------------------------------------------------------------|
| 1   | 86 Elektriciteitskastje          | 1      | Algemene specificatie voor het elektriciteitskastje, die verankerd is in de wand. |
| 2   | 2-Aderige afgeschermde kabels    | 1      | 2*AWG16-AWG20, verankerd in de wand<br>Langste draadlengte is 200 meter           |
| 3   | Bedradingsbuizen (voor isolatie) | 1      | Verankerd in de wand                                                              |
| 4   | Grote Philips schroevendraaier   | 1      | Om de kruiskopschroeven in te draaien                                             |
| 5   | Kleine platte schroevendraaier   | 1      | Om het onderpaneel van de wandbediening te verwijderen                            |

### 3. Installatieprocedure

## 3-1 Bepalen waar de wandbediening wordt geïnstalleerd

Raadpleeg "1 Veiligheidsvoorschriften" om de plaats te bepalen

#### 3-2 Buitenafmetingen

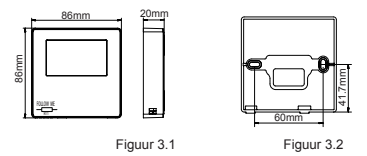

#### 3-3 Installatie achterplaat

3-3-1 Steek een kleine platte schroevendraaien in de gleuf aan de onderkant van de wandbediening en draai deze in de aangegeven richting om de achterplaat van de wandbediening te verwijderen. Let op de richting van de rotatie om schade aan de achterplaat van de wandbediening te voorkomen. (zie Fig. 3.3)

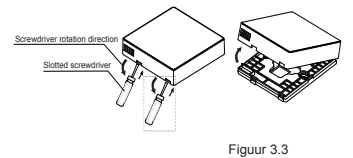

#### Waarschuwing

- Wanneer u de platte schroevendraaier gebruikt om de achterplaat van de wandbediening te verwijderen, wees dan voorzichtig de printplaat aan de binnenkant niet te beschadigen.
- · Raak nooit de printplaat van de wandbediening aan.

3-3-2 Gebruik een snijapparaat om de hoogte van de twee plastic schroefstangen af te meten (hulpstuk 2), deze dienen even lang te zijn als de schroefhulzen van het elektriciteitskastje tot de wand. Zorg ervoor dat de schroefstangen van dezelfde hoogte zijn wanneer de schroefhulzen van het elektriciteitskastje worden geplaatst. (zie Fig. 3.4)

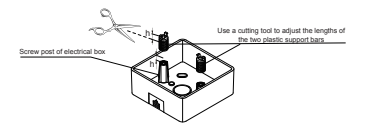

Figuur 3.4

3-3-3 Wanneer de hoogtes van de schroefstangen zijn afgesteld, kunnen deze op de achterplaat worden geplaatst. (zie Fig. 3.5)

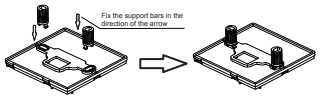

Figuur 3.5

3-3-4 Pak de afgeschermde bedrading die in de wand verankerd is en trek deze door het bedradingsgat van de achterplaat. Gebruik de kruiskopschroeven (hulpstuk 1) om de achterplaat van de wandbediening te bevestigen op het elektriciteitskastije via de schroefstangen. Zorg ervoor dat de achterplaat niet vervormt tijdens de installatie (zie figuur 3.6).

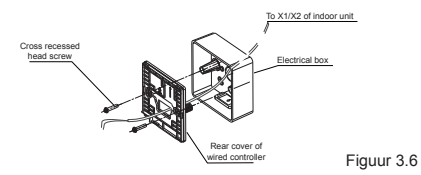

#### Belangrijk

· De achterplaat kan vervormen als de schroeven te strak worden aangedraaid.

## 3-4 Bedrading

#### Let op

- · Bereid het elektriciteitskastje en de 2-aderige afgeschermde koperen kabels ter plaatse voor.
- · Raak nooit de printplaat van de wandbediening aan.

## 3-4-1 Bedradingsspecificatie

| Туре     | 2-Aderige afgeschermde koperen kabels |
|----------|---------------------------------------|
| Diameter | AWG 16-20                             |
| Lengte   | Maximaal 200 m                        |

#### 3-4-2 Communicatiedraden

- De communicatie tussen het binnentoestel en de wandbediening is in twee richtingen. De getoonde parameters op de wandbediening worden in realtime bijgewerkt volgens de veranderingen van de parameters van het binnentoestel.
- X1 en X2 zijn terminals waaraan het binnentoestel en de wandbediening worden verbonden. Er is geen polariteit tussen X1 en X2.
- De maximale draadlengte tussen de wandbediening en het binnentoestel is 200 meter.

#### Verbindingsmethode één bediening - één binnentoestel

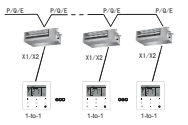

Verbindingsmethode één bediening - één binnentoestel Figuur 3.7

Verbindingsmethode twee bedieningen - één binnentoestel

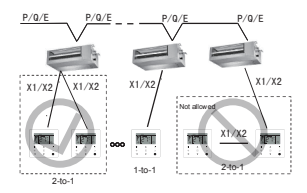

Verbindingsmethode twee bedieningen - één binnentoestel

Figuur 3.8

- Voor de verbindingsmethode twee bedieningen één binnentoestel bedienen twee bedieningen hetzelfde binnentoestel, waarbij één bediening de "Hoofdbediening" is en de andere de "Secundaire bediening". Raadpleeg "Instellingen". De standaard instelling van de wandbediening is ingesteld op de hoofdbediening.
- · Deze methode is alleen beschikbaar voor twee KCT-03 SR-wandbedieningen.

### 3.5 Installatie van de hoofdbediening

Pak de afgeschermde bedrading die in de wand verankerd is en trek deze door het bedradingsgat van de achterplaat van de wandbediening. Wanneer deze is aangesloten, verbind dan de bedrading op de terminal X1/X2 (CN2) van de wandbediening, en bevestig de wandbediening op de achterplaat. (zie Fig. 3.9)

Bevestig de wandbediening correct en stevig op de achterplaat zodat de wandbediening niet valt. (zie Fig. 3.10)

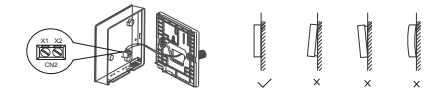

Figuur 3.9

Figuur 3.10

#### Let op

 Neem tijdens de installatie een ruime lengte van de afgeschermde verbindingsdraad om het gemakkelijker te maken de wandbediening te verwijderen voor onderhoud.

#### Werking

#### 1. Veiligheidsvoorschriften

Dit toestel kan niet worden bediend door personen, inclusief kinderen, met beperkte fysieke, sensorische en mentale vermogens of gebrek aan ervaring en kennis, mits zij onder toezicht staan van of zijn geïnstrueerd hoe het systeem correct en veilig gebruiken door een persoon die instaat voor hun veiligheid. Kinderen moet onder toezicht staan en mogen niet met het toestel spelen.

#### Lees de Veiligheidsmaatregelen zorgvuldig door voordat u de wandbediening gebruikt.

Deze handleiding gebruikt het onderscheid tussen WAARSCHUWING en LET OP.

Beide bevatten belangrijke informatie over uw veiligheid. Volg alle maatregelen zorgvuldig op.

| Identificator | Betekenis                                                                                                    |
|---------------|----------------------------------------------------------------------------------------------------|
| Maarschuwing  | Het niet opvolgen van deze instructies kan leiden tot persoonlijk letsel.                                                                           |
| Let op        | Het niet opvolgen van deze instructies kan leiden tot beschadiging aan eigendom of<br>persoonlijk letsel, dat naar omstandigheden ernstig kan zijn. |

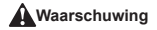

- Installeer de wandbediening niet zelf. Onjuiste installatie kan leiden tot elektrische ontlading of brand. Raadpleeg uw leverancier.
- Wijzig of repareer de wandbediening niet. Dit kan leiden tot elektrische ontlading en brand. Raadpleeg uw leverancier.
- Verplaats of herinstalleer de wandbediening niet zelf. Onjuiste installatie kan leiden tot elektrische ontlading of brand. Raadpleeg uw leverancier.
- Gebruik geen ontvlambare materialen (zoals haarlak of insectenspray) naar de wandbediening. Reinig de wandbediening niet met organische oplosmiddelen, zoals verfverdunner. Het gebruik van organische oplosmiddelen kan leiden tot barsten in de wandbediening, elektrische ontlading of brand.

- Speel niet met de wandbediening. Accidenteel gebruik door kinderen kan leiden tot lichamelijk letsel en kan schadelijk zijn voor de gezondheid.
- Neem de wandbediening nooit uit elkaar.
   Het aanraken van de binnenste onderdelen kan leiden tot elektrische ontlading of brand.
   Raadpleeg uw leverancier of gekwalificeerde monteur voor interne inspecties en afstellingen.
- Voorkom elektrische schokken door niet met natte handen te werken.
- Reinig de wandbediening niet.

Dit kan leiden tot lekkage, elektrische schokken en brand.

• Bevestig de wandbediening niet op een plaats waar hij nat kan worden.

Als er water in de wandbediening komt bestaat er risico oplekkage en schade aan de elektronische componenten.

2. Onderdelen van de wandbediening

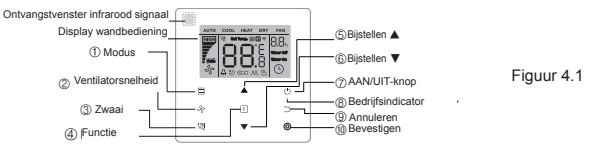

| Кпор                         | Functies                                                                                                    |
|------------------------------|----------------------------------------------------------------------------------------------------|
| 1. 🗐 Modus                   | Instellen van de functiestand: Auto $\rightarrow$ Koelen $\rightarrow$ Verwarmen $\rightarrow$ Drogen $\rightarrow$ Ventilator |
| 2. S Ventilatorsnelheid      | Instellen van de ventilatorsnelheid.                                                                                           |
| 3. 🕅 Zwaai                   | Instellen van de zwaaifunctie.                                                                                                 |
| 4. F Functie                 | Naar functies die kunnen worden ingesteld in de actuele modus.                                                                 |
| 5. 🛦 Naar boven bijstellen   | Temperatuur en tijd (voor tijdklok) naar boven bijstellen.                                                                     |
| 6. 🛡 Naar beneden bijstellen | Temperatuur en tijd (voor tijdklok) naar beneden bijstellen.                                                                   |
| 7. 🖰 AAN/UIT                 | Het toestel aan-/uitzetten                                                                                                    |
| 8.   Bedrijfsindicator       | Geeft aan of het toestel AAN of UIT staat.                                                                                     |
| 9. 🗂 Annuleren               | Tijdklok / LED-display binnentoestel / stilte- /ECO- / hulpverwarmingsfunctie 1 uitzetten, tijdklok<br>annuleren.              |
| 10. O Bevestigen             | Tijdklok /LED display binnentoestel / stilte- /ECO- / hulpverwarmingsfunctie 1 aanzetten, tijdklok bevestigen.                 |

## 3. Iconen op de display

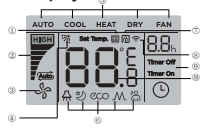

| 1. Indicator filter reinigen                          | 6. Functie                      |
|-------------------------------------------------------|---------------------------------|
| 2. Ventilatorsnelheid                                 | 7. Indicator vergrendeling      |
| <ol> <li>Binnentoestel AAN/UIT<sup>1</sup></li> </ol> | 8. Indicator signaaltransmissie |
| 4. Zwaaien                                            | 9. Tijdklok AAN/UIT             |
| 5. Functiemodus                                       | 10.Temperature                  |
|                                                       |                                 |

Figuur 5.1

Note1 Als het binnentoestel aangeschakeld is,

## 4. Gebruikershandleiding

## 4 -1 Instelling AAN/UIT

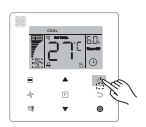

Figuur 6.1

- Druk op de AAN/UIT-knop en de bedrijfsindicator "•" op de wandbediening licht op en het AAN/UIT-icoon " " op het binnentoestel begint te draaien om aan te geven dat het binnentoestel is opgestart. (zie Fig. 6.1)

## 4-2 Instelling modus

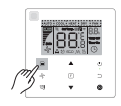

Figuur 6.2

Druk op Mode. Elke keer dat u op deze knop drukt, verandert de bedrijfsmodus in de volgorde die is aangegeven in Figuur 6.3.

Figuur 6.3

Druk in de **"auto-"**, **"koelings-"**, **"drogen-"**, of **"verwarmings-"**-modus op ▲ en ▼ om de ingetstelde temperatuur af te stellen. (zie Fig. 6.4)

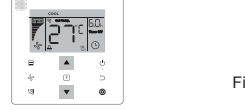

Figuur 6.4

Opmerking:

- De "auto"-mode is niet beschikbaar voor alle modellen airconditioner.
- Temperatuurinstelling is niet beschikbaar in de "ventilator"-modus.
- "Drogen"-modus en "auto" -modus is niet beschikbaar voor FAPU.

## 4 -3 Instelling ventilatorsnelheid

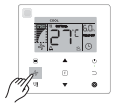

Figuur 6.5

Druk in de "koelings-", "verwarmings-" of "ventilator-" modus op + (ventilatorsnelheid) om de ventilatorsnelheid in te stellen (zie Figuur 6.5).

Figuur 6.6

#### Opmerking:

- In de "auto-" en "drogen."-modus is de ventilatorsnelheid ingesteld op "Auto" en kan niet gewijzigd worden door te drukken op de knop ... (ventilatorsnelheid).
- De standaard instelling is 7 ventilatorsnelheden, maar raadpleeg "Instellingen" om de standaard ventilatorsnelheid bij te stellen.

## 4-4 Instelling zwaaimodus

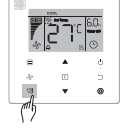

Figuur 6.8

Druk op <sup>13</sup> (zwaaien) om de zwaai van de verticale lamelle van het binnentoestel te bedienen (zie Figuur 6.8). Als het toestel aangeschakeld is, toont de display de zwaaihoek van de lamelle.

Druk op (1) (zwaaien) en de lamelle verandert de actuele hoek in de hoek volgens de volgorde die is aangegeven in Figuur 6.9.

Als de lamelle in de "AUTO-"modus staat, druk dan nogmaals op de knop (zwaaien) en de lamelle stopt op de actuele zwaaihoek. De display toont de actuele hoek van de lamelle na 10 seconden.

#### Opmerking:

- De zwaaifunctie is alleen beschikbaar voor binnentoestellen die zijn uitgerust met een verticale lamelle.
- Als het toestel uitgeschakeld is, is de I -knop niet beschikbaar en zet de wandbediening de zwaaifunctie automatisch uit. De display toont niet langer de zwaaihoek.
- Deze wandbediening kan geen horizontale zwaai van het binnentoestel bedienen.

## 4-5 Instelling functies

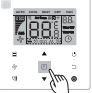

Figuur 6.10

Druk op de (Function)-knop om de functie aan te zetten die in de huidige modus kan worden ingesteld (zie Figuur 6.10).

 Druk op de∞(Function)-knop om naar de functie-instellingen te gaan en de display op de wandbediening toont het volgenden in de volgorde: "@", "#", "#", "#" (gereserveerd). Ook kunt u drukken op de ▲ en ▼ knoppen om naar de geselecteerde functie te gaan.

(zie Fig. 6.11)

► • → 
$$\frac{1}{2}$$
 →  $\frac{1}{2}$  →  $\frac{1}{2}$  →  $\frac{1}{2}$  →  $\frac{1}{2}$  →  $\frac{1}{2}$  →  $\frac{1}{2}$  Figuur 6.11

Druk op de 
 [Function]-knop om naar de functie-instellingen te gaan. Druk op de 
 [Function]-knop om een functie te selecteren het icoon voor de geselecteerde functie zal knipperen. Druk op de 
 (Confirm)-knop om de functie te bevestigen of op de 
 (Cancel)-knop om de functie te annuleren.

#### 4-5-1 LED-display binnentoestel De "LED-display binnentoestel

-functie wordt gebruikt voor de aan/uit-status van de display van het binnentoestel te bediening.

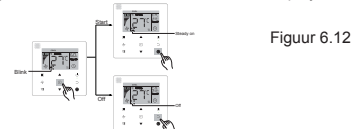

### 4-5-2 Stilte

De "Stilte"-functie wordt gebruikt om het "Stilte"-signaal naar het binnentoestel te sturen. Het binnentoestel optimaliseert automatisch het geluid dat het maakt wanneer het in de "Stilte"-stand staat.

Om de "Stille"-functie uit te zetten: druk op de 
 (Function)-knop om naar de "Stille"-functie te gaan (""" "
 knippert) en druk op de 
 (Confirm)-knop om de functie aan te zetten of op de 
 (Cancel)-knop om de functie uit te
 zetten (zie Figuur 6.13).

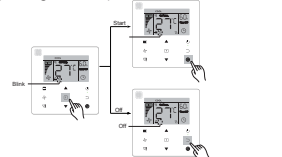

Figuur 6.13

#### Opmerking:

- De "Stilfte"-functie gaat uit en moet opnieuw worden ingesteld als het toestel handmatig is uitgeschakeld.
- Wanneer het toestel 8 uur aangeschakeld is, zal het ">"-icoon niet meer knipperen en zal de "Stilte-functie uitgaan.
- · De "Stilte"- en "ECO"-functies kunnen niet tegelijkertijd ingesteld worden.

## 4-5- 3 ECO

De "ECO"-functie wordt gebruikt om het "ECO"-signaal naar het binnentoestel te sturen. Het binnentoestel werkt in de energiebesparende modus wanneer het in de "ECO"-stand staat.

•Om de "ECO"-functie uit te zetten: druk op de (Function)-knop om naar de "ECO"-functie te gaan (" "" knippert) en druk op de (Confirm)-knop om de functie aan te zetten of op de (Cancel)-knop om de functie uit te zetten (zie Figuur 6.14).

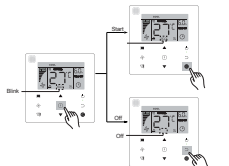

Figuur 6.14

#### Opmerking:

- · Wanneer de modi wordt veranderd of het toestel wordt uitgezet, zal de "ECO"-functie worden uitgeschakeld.
- Wanneer het toestel 8 uur aangeschakeld is, zal het "
  "-icoon niet meer knipperen en zal de "ECO-functie uit gaan.
- De "Stilte"- en "ECO"-functies kunnen niet tegelijkertijd ingesteld worden.

#### 4-5-4 Hulpverwarming (gereserveerd) 4-5-5 Follow Me

De "Follow Me"-functie van de wandbediening staat standaard aan, en het icoon licht op wanneer de functie aanstaat

- 1) Uitzetten van "Follow Me": Dauk tegelijkertijd op de (Swing)- en (Confirm)-knoppen en houd ze 5 seconden ingedrukt om de "Follow Me"-functie uit te zetten en het icoon verdwijnt
- 2) Aanzetten van "Follow Me": Wanneer de "Follow Me"-functie uit is, druk dan tegeliikertiid op de 🦉 (Swing)- en • (Confirm)-knoppen en houd ze 5 seconden ingedrukt om de "Follow Me" weer aan te zetten en " " - icoon verschiint weer (zie Figuur 6.15).

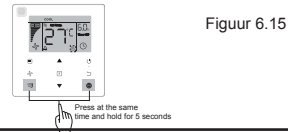

Opmerking:

Wanneer de "Follow Me"-functies van de wandbediening en afstandsbediening tegelijk worden aangezet, dan heeft de "Follow Me"-functie van de wandbediening de voorkeur.

### 4-5-6 Tiidklok

"Timer" word gebruikt om de tijdklok van het binnentoestel aan of uit te zetten.

- Druk op de (Function)-knop om naar de "Timer" instellingen te gaan. Wanneer het binnentoestel aangeschakeld. is, voltooi dan eerst de "Tijdklok uit"-instellingen en dan de "Tijdklok aan"-instellingen. Wanneer het binnentoestel uitgeschakeld is, voltooi dan eerst de "Tiidklok aan"-instellingen en dan de "Tiidklok uit"-instellingen.
- · Wanneer het binnentoestel uitgeschakeld is:
- 1) "Tiidklok aan" instellen: druk op de re (Function)-knop om naar de "Tiidklok aan"-instellingen te gaan en de display toont "0.0h Time On" en de woorden "Time On" knipperen. Druk dan op de (Confirm)-knop om naar de tijdklokinstellingen te gaan. Druk op ▲ en ▼ om de tijd in te stellen en druk op de . (Confirm)-knop om de tijdklokinstelling te bevestigen (zie Figuur 6.16).

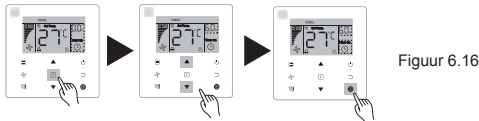

- 2) "Tiidklok uit" instellen: Als de instelling voor "Tiidklok aan" is voltooid, druk dan op de 🗉 (Function)-knop om naar de "Tiidklok uit"-instellingen te gaan, de display toont "0.0h Time Off" en de woorden "Time Off" knipperen. Druk op de (Confirm)-knop om naar de tiidklokinstellingen te gaan en druk op ▲ en ▼ buttons om de tiid in te stellen. Druk dan op de (Confirm)-knop om de tijdklokinstelling te bevestigen.
- Wanneer het binnentoestel aangeschakeld is: Raadpleeg de bovenstaande handelingen om de "Tiidklok aan"- en de "Tiidklok uit" in te stellen.
- Druk bij het afstellen van de tijden op 🛦 en 🔻 en houd ze meer dan 1 seconde ingedrukt om de tijdstappen sneller • te laten gaan.
- "Tiidklok annuleren"-functie: druk op de 🗉 (Function)-knop om naar de tiidklokinstellingen te gaan, druk dan op 🕤 . (Cancel) of  $\circ$  (ON/OFF) of stel de tijdwaarde in op nul om de tijdklokinstellingen te annuleren. Ga terug naar de hoofdpagina.

## Opmerking:

- Wanneër het toestel aangeschakeld is, kan de wandbediening worden gebruikt om de tijdklokinformatie voor "Tijdklok uit" en "Tijdklok aan", in te stellen en wanneer de "Tijdklok uit" wordt geannuleerd, dan wordt de "Tijdklok aan" ook geannuleerd. Wanneer het toestel uitgeschakeld is, kan de informatie voor zowel de "Tijdklok aan" als de "Tijdklok uit" worden ingesteld, en wanneer de "Tijdklok aan" wordt geannuleerd, dan wordt de "Tijdklok uit" ook geannuleerd.
- Wanneer de tijdklokinformatie is ingevoerd op de wandbediening, dan zal het icoon op de display van het binnentoestel niet oplichten tot de ingestelde tijd dat de wandbediening het AAN/UIT-signaal naar het binnentoestel zendt.
- · De secundaire wandbediening heeft geen tijdklokfunctie.

### 4-6 Herinnering filter reinigen

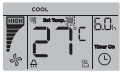

Figuur 6.17

- Wanneer de bedrijfstijd het ingestelde moment bereik, licht het Filter-icoon "
  "" op om de gebruiker eraan te herinneren dat het filter gereinigd moet worden.
- Druk 5 seconden op de 🕲 (Swing)-knop om het Filter-icoon " 🔳 " te verwijderen.
- Ga naar "Instellingen" om deze functie aan/uit te schakelen of de tijd voor deze functie in te stellen.
- De secundaire wandbediening heeft geen herinneringsfunctie voor filterreiniging.

## 4-7 Vergrendeling

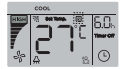

Figuur 6.18

- Wanneer het systeem over zowel een centrale bediening als een wandbediening beschikt, kan de centrale bediening het binnentoestel vergrendelen zodat een aantal functies niet meer beschikbaar zijn. Als het binnentoestel wordt vergrendeld door de centrale bediening en het icoon op de display van de wandbediening " = " wordt getoond, en een aantal functie werken niet, controleer dan de instellingen op de centrale bediening.
- Wanneer de wandbediening de temperatuur uit zichzelf vergrendelt, dan licht het icoon ", o" op, maar is het buitenkader ", " niet opgelicht. Wanneer het temperatuurbereik vergrendeld is door de centrale bediening, lichten beide vergrendelingsiconen ", o" en kader ", " tegelijk op. Wanneer de twee vergrendelingen getoond worden, is de interval om dit op de display te veranderen 5 seconden.
- Een of meer van de volgende functies van het binnentoestel worden vergrendeld wanneer het icoon "#" oplicht op de display: wandbediening, aan/uit-status, laagste ingestelde koelingstemperatuur, hoogste ingestelde temperatuur, modus, ventilatorsnelheid, wandbedieningsvergrendeling.
- Wanneer de centrale bediening en de wandbediening tegelijkertijd de vergrendelingsfunctie toepassen op de wandbediening, dan heeft de centrale bediening de voorkeur.

### 4.8 Hoofdbediening en secundaire bediening

- Wanneer twee bedieningen één binnentoestel bedienen, is één bediening de "Hoofdbediening" en de andere is de "Secondaire bediening".
- Ga naar "Instellingen" om de"Hoofdbediening" en de "Secondaire bediening" te configureren. De standaard instelling van de bediening is ingesteld op de hoofdbediening.

Opmerking:

- De Hoofdbediening kan de "Tijdklok", het "Filter" en de "Opstartparameter van het binnentoestel" instellen, de Secundaire afstandsbediening niet.
- De "Follow Me"-functie is beschikbaar op de Hoofdbediening, maar niet op de Secundaire bediening.
- Als een van de bedieningen wordt gebruikt voor het instellen van de bedrijfsmodus van het binnentoestel, dan wordt de wijziging gesynchroniseerd met de parameters van de andere bediening.

### Instellingen

#### 1. Fabrieksinstellingen herstellen

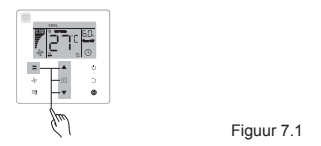

### 2. Controlefunctie en adres binnentoestel instellen

- Als het binnentoestel geen adres heeft, toont de display "FE"en toont de display van de wandbediening een E9fout.

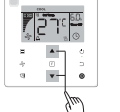

Figuur 7.2

- De controlefunctie en het instellen van het àdres van het binnentoestel bevinden zich op de instellingenpagina.
- Op de instellingenpagina voor adressen toont de wandbediening het huidige adres van het binnentoestel, indien aanwezig. Als het binnentoestel geen adres heeft, druk dan op ▲ en ▼ om deze in te stellen.

#### Instellingen opstartparameters

De opstartparameters kunnen worden ingesteld als het toestel aan of uit staat.

Druk op de 
 (Function)- en 
 (Mode)-knoppen en houdt deze 5 seconden vast om naar de instelpagina voor opstartparameters te gaan

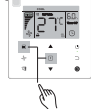

Figuur 7.3

- Ga naar de instelpagina voor opstartparameters. Controleer of "C0" wordt getoond in het temperatuurveld. Druk op▲ en▼ om de "Opstartparametercode" te wijzigen.
- Druk op de 
   Cancel)-knop om naar de vorige pagina te gaan totdat u de Opstartparameterinstellingen verlaat. Het systeem zal de pagina voor Opstartparameterinstellingen verlaten na 60 seconden zonder activiteit.
- In de pagina voor Opstartparameterinstellingen reageert de wandbediening niet op andere bedieningssignalen.
- In de pagina voor Opstartparameterinstellingen zijn de (Mode)-, ... (Fan speed)-, ... (Swing)-, ... (Function)- en ... (ON/OFF)-knoppen niet beschikbaar.

| Parametercode | Parameterwaarde                                   | Selecteer parameters                                     | Standaard<br>waarde | Opmerkingen                                                                                                 |  |  |
|---------------|---------------------------------------------------|----------------------------------------------------------|---------------------|----------------------------------------------------------------------------------------------------|--|--|
| со            | Adres instellen                                   | FO: Hoofdwandbediening<br>F1 Secundaire<br>wandbediening | F0                  | Als er twee bedieningen zijn voor één<br>binnentoestel, moet het adres verschillend zijn                    |  |  |
| C1            | Instelling alleen koelen<br>/ koelen en verwarmen | 00: Koelen en verwarmen:<br>01: Alleen koelen            | 00                  | De verwarmingsmodus is niet beschikbaar in de<br>instelling voor alleen koelen.                             |  |  |
| C2            | Gereserveerd                                      | 1                                                        | 1                   | 1                                                                                                    |  |  |
| <u>C</u> 2    | Tijdinstelling om                                 | 00/01/02/02/04                                           | 02                  | 00: Geen herinnering om filter te reinigen<br>01: 1250h                                                     |  |  |
| 63            | om filter te reinigen                             | 00/01/02/03/04                                           | 02                  | 03: 5000h<br>04: 10000h                                                                                     |  |  |
| C4            | Instellingen voor<br>infrarood ontvanger          | 00: Uitschakelen                                         | 01                  | Wanneer "Uitschakelen" geselecteerd is, kan de<br>wandbediening geen afstandsbedieningssignalen<br>entvagen |  |  |
|               | Instellingen                                      | 00: 3 Ventilatorsnelheden                                |                     | Standaard is 7 ventilatorsnelheden                                                                          |  |  |
| C51           | ventilatorsnelheid in<br>wandbediening            | 01: 4 Ventilatorsnelheden<br>02: 7 Ventilatorsnelheden   | 02                  | automatisch 3 ventilatorsnelheden of 7<br>ventilatorsnelheden.                                              |  |  |
| C6            | Gereserveerd                                      | /                                                        | 00                  | 1                                                                                                    |  |  |
| C7            | Display                                           | 00: No                                                   | 00                  | Als "00" geselecteerd is, toont de display de<br>ingestelde temperatuur met het achtergrondlicht            |  |  |
| 01            | kamenemperatuur                                   | 01: Ja                                                   |                     | uit. Als "U1" geselecteerd is, toont de display de<br>kamertemperatuur met het achtergrondlicht uit         |  |  |

Tabel 4.1

|                                                                                       | Instellingen om                                                                  | 00: Uit                                                                                                    |    | Selecteer "Aan" en de bedrijfsindicator toont de AAN/UIT-status van het                                                                                                    |                         |                                                                                                    |                |                                                                                             |                                                                                       |                                                                                       |  |
|---------------------------------------------------------------------------------------|----------------------------------------------------------------------------------|----------------------------------------------------------------------------------------------------|----|----------------------------------------------------------------------------------------------------|-------------------------|----------------------------------------------------------------------------------------------------|----------------|---------------------------------------------------------------------------------------------|---------------------------------------------------------------------------------------|---------------------------------------------------------------------------------------|--|
| C8                                                                                    | bedrijfsindicator aan/uit<br>te zetten                                           | 01: Aan                                                                                                    | 01 | binnentoestel.<br>Selecteer "Uit" en o<br>binnentoestel aan                                                                                                    | de bedrij<br>of uit sta | ifsindica<br>at.                                                                                                    | tor staat      | altijd uit,                                                                                 | onge                                                                                  | acht of het                                                                           |  |
| C91                                                                                   | Instelling statische druk<br>van het binnentoestel                               | A5 <sup>2</sup> :00/01/02/<br>03/04/05/06/07<br>/08/09/FF<br>H-DUCT <sup>3</sup> ,<br>FAPU:<br>00/01/~/19/ FF | 01 | Het binnentoestel stelt de geselecteerde statische druk in.<br>Raadpleeg het binnentoestel voor specifieke waarden voor statische druk.<br>FF: intilde waarde is gebaseerd op de data van het binnentoestel die<br>gelezen wordt door de wandbediening. |                         |                                                                                                    |                |                                                                                             |                                                                                       |                                                                                       |  |
|                                                                                       |                                                                                  |                                                                                                    |    | Parameter                                                                                                    | 00                      | 01                                                                                                    | 02             | 03                                                                                          | FF                                                                                    |                                                                                       |  |
| C101                                                                                  | Instelling tijdsuitstel om<br>de ventilator van het<br>binnentoestel te stoppen. | 00/01/02/03 /FF                                                                                               | 00 | Waarde<br>vertegenwoordigt                                                                                                    | 4<br>Min.               | 8<br>Min.                                                                                                    | 12<br>min.     | 16<br>min.                                                                                  | Geb<br>draa<br>de h<br>het l                                                          | Gebaseerd op de<br>draaischakelaars op<br>de hoofdprintplaat van<br>het binnentoestel |  |
|                                                                                       |                                                                                  |                                                                                                    |    | Parameter                                                                                                    | 00                      | 01                                                                                                    | 02             | 03                                                                                          | FF                                                                                    |                                                                                       |  |
| C11 <sup>1</sup>                                                                      | Binnentoestel -<br>temperatuurinstellingen,<br>voorkoming koude tocht            | 00/01/02/03 /FF                                                                                               | 00 | Normaal<br>binnentoestel                                                                                                    | 15°C/<br>59°F           | 20°C/<br>68°F                                                                                                    | 24°C/<br>75° F | 26°C/<br>79° F                                                                              | Geb<br>draa<br>de h<br>het l                                                          | aseerd op de<br>iischakelaars op<br>oofdprintplaat van<br>pinnentoestel               |  |
|                                                                                       |                                                                                  |                                                                                                    |    | FAPU         14°C/<br>57°F         12°C/<br>54°F         16°C/<br>61°F         18°C/<br>64°F         Gebaseed<br>draaischak<br>64 hordprin<br>het binnent                                                                                               |                         | aseerd op de<br>iischakelaars op<br>oofdprintplaat van<br>pinnentoestel                                                                                                    |                |                                                                                             |                                                                                       |                                                                                       |  |
|                                                                                       |                                                                                  |                                                                                                    | 1  | Parameter                                                                                                    | 00                      | 01                                                                                                    | 02             | 03                                                                                          | 04                                                                                    | FF                                                                                    |  |
| C12 <sup>1 en 4</sup>                                                                 | Binnentoestel<br>verwarming<br>temperatuur<br>compensatie<br>instelling          | 00/01/02/ 03/04/<br>FF                                                                                        | 00 | Waarde<br>vertegenwoordigt                                                                                                    | 6°C/<br>43°F            | 102         004         F         Gebaseerd i           2°C/         4°C/         6°C/         0°C/         draischake           36° F         39°F         43°F         32°         hoofdprintplive           van het         binnentoeste         binnentoeste         binnentoeste |                | Gebaseerd op de<br>draaischakelaars<br>op de<br>hoofdprintplaat<br>van het<br>binnentoestel |                                                                                       |                                                                                       |  |
|                                                                                       |                                                                                  |                                                                                                    |    | Parameter                                                                                                    | 00                      |                                                                                                    | 01             |                                                                                             | FF                                                                                    |                                                                                       |  |
| C13 <sup>1 en 4</sup> Koeling binnentoestel<br>- instelling<br>temperatuurcompensatie |                                                                                  | 00/01/FF                                                                                                    | 00 | Waarde<br>vertegenwoordigt                                                                                                    | 0°C / 32°F              |                                                                                                    | 2°C / 36°F     |                                                                                             | Gebaseerd op de<br>draaischakelaars op de<br>hoofdprintplaat van het<br>binnentoestel |                                                                                       |  |

| Parametercode    | Parameterwaarde                                                                              | Selecteer<br>parameters                                                                        | Standaard<br>waarde                  | Opmerkingen                                                     |                              |            |                                            |            |  |  |
|------------------|----------------------------------------------------------------------------------------------|------------------------------------------------------------------------------------------------|--------------------------------------|-----------------------------------------------------------------|------------------------------|------------|--------------------------------------------|------------|--|--|
| C4.44            | Instelling hulpverwarming                                                                    | 00: Geen                                                                                       | Normaal                              |                                                                 |                              |            |                                            |            |  |  |
| 614              | binnentoestel                                                                                | 01: Beschikbaar                                                                                | FAPU: 00                             |                                                                 |                              |            |                                            |            |  |  |
| 0451             | Instelling automatisch                                                                       | 00: Geen                                                                                       | 01                                   |                                                                 |                              |            |                                            |            |  |  |
| 015              | binnentoestel                                                                                | 01: Beschikbaar                                                                                | 01                                   |                                                                 |                              |            |                                            |            |  |  |
| C16 <sup>4</sup> | Instelling verticale zwaai                                                                   | 00: Geen                                                                                       | Normaal                              |                                                                 |                              |            |                                            |            |  |  |
| 010              | binnentoestel                                                                                | 01: Beschikbaar                                                                                | FAPU: 00                             |                                                                 |                              |            |                                            |            |  |  |
| C47 <sup>4</sup> | Instelling horizontale zwaai                                                                 | 00: Geen                                                                                       | Normaal                              |                                                                 |                              |            |                                            |            |  |  |
| 017              | binnentoestel                                                                                | 01: Beschikbaar                                                                                | FAPU: 00                             |                                                                 |                              |            |                                            |            |  |  |
| C19              | Display binnentoestel om                                                                     | 00: No                                                                                         | 01                                   |                                                                 |                              |            |                                            |            |  |  |
| 018              | te ontvangen                                                                                 | 01: Ja                                                                                         | .01                                  |                                                                 |                              |            |                                            |            |  |  |
| C40              | Zoemer van binnentoestel                                                                     | 00: No                                                                                         | 01                                   |                                                                 |                              |            |                                            |            |  |  |
| C19              | klinkt                                                                                       | 01: Ja                                                                                         | 101                                  |                                                                 |                              |            |                                            |            |  |  |
| C20              | Follow Me in wandbediening, temperatuurcorrectie                                             | Celsius: -5,0~5,0°C<br>Fahrenheit:<br>-9,0~9,0°F                                               | Celsius -3,0°C<br>Fahrenheit: -6,0°F | Nauwkeurigheid is 0                                             | Nauwkeurigheid is 0,5°C/1°F. |            |                                            |            |  |  |
| C21              | Instelling<br>buitentemperatuurwaarde<br>wanneer de hulpverwarming<br>aanstaat               | Celsius: -5~20°C<br>Fahrenheit: 23-<br>68°F                                                    | Celsius: 15 °C<br>Fahrenheit: 59 °F  | Nauwkeurigheid is 1°C/1°F.                                      |                              |            |                                            |            |  |  |
|                  | Schakelinterval modus in                                                                     |                                                                                                |                                      | Parameter                                                       | 00                           | 01         | 02                                         | 03         |  |  |
| C22              | automodus                                                                                    | 00/01/02/03                                                                                    | 00                                   | Waarde<br>vertegenwoordigt                                      | 15<br>min.                   | 30<br>min. | 60<br>min.                                 | 90<br>min. |  |  |
|                  |                                                                                              |                                                                                                |                                      | Parameter                                                       | 00                           | 01         | FF                                         |            |  |  |
| C23              | Selecteer opening van<br>elektronische expansieklep<br>in verwarmings- of stand-by-<br>modus | 00/01/FF                                                                                       | 01                                   | Waarde<br>vertegenwoordigt 72 96 Gebaseerd op<br>hoofdprintplaa |                              |            | d op de<br>kelaars<br>blaat van<br>toestel |            |  |  |
| C24              | Temperatuureenheid                                                                           | 00/01                                                                                          | 00                                   | 00: Celsius<br>01: Fahrenheit                                   |                              |            |                                            |            |  |  |
| C25              | Instelling laagste<br>temperatuurlimiet                                                      | Celsius: 30°C - 17°C<br>(standaard is 17°C)<br>Fahrenheit: 86°F - 62° F<br>(standaard is 62°F) | Celsius:<br>17°C<br>Fahrenheit: 62°F | Alleen beschikbaar<br>zelf.                                     | voor o                       | le war     | ndbesche                                   | rming      |  |  |
| C26              | Instelling hoogste<br>temperatuurlimiet                                                      | Celsius: 30°C - 17°C<br>(standaard is 17°C)<br>Fahrenheit: 86°F - 62° F<br>(standaard is 62°F) | Celsius: 30°C<br>Fahrenheit: 86°F    | Alleen beschikbaar<br>zelf.                                     | voor o                       | le war     | ndbesche                                   | rming      |  |  |
| C27              | Instelling display op 0,5 °C                                                                 | 00/01                                                                                          | 00                                   | 00: Toont 1 °C<br>01: Toont 0,5 °C                              |                              |            |                                            |            |  |  |

1 Zodra het binnentoestel en de wandbediening correct met elkaar communiceren, zullen de standaard parameter van bovenstaande tabel gesynchroniseerd worden met de instellingen van het binnentoestel.

2 Alleen voor toestel met medium statische buis

| Vermogen   | 00   | 01   | 02   | 03   | 04   | 05   | 06   | 07    | 08    | 09    |
|------------|------|------|------|------|------|------|------|-------|-------|-------|
| 1,8-7,1kW  | 0Pa  | 10Pa | 20Pa | 30Pa | 40Pa | 50Pa | 50Pa | 50Pa  | 50Pa  | 50Pa  |
| 8,0-12,5kW | 10Pa | 20Pa | 30Pa | 40Pa | 50Pa | 60Pa | 70Pa | 80Pa  | 90Pa  | 100Pa |
| 14,0kW     | 30Pa | 40Pa | 50Pa | 60Pa | 70Pa | 80Pa | 90Pa | 100Pa | 125Pa | 150Pa |

3 Alleen voor toestel met hoogstatische buis

| Vermogen  | 00  | 01  | 02  | 03  | 04  | 05  | 06  | 07  | 08  | 09  | 10  | 11  | 12  | 13  | 14  | 15  | 16  | 17  | 18  | 19  |
|-----------|-----|-----|-----|-----|-----|-----|-----|-----|-----|-----|-----|-----|-----|-----|-----|-----|-----|-----|-----|-----|
| 7,1-16,0  | 30  | 50  | 60  | 70  | 80  | 90  | 100 | 110 | 120 | 130 | 140 | 150 | 160 | 170 | 180 | 190 | 200 | 200 | 200 | 200 |
| kW        | Ра  | Ра  | Ра  | Ра  | Ра  | Ра  | Ра  | Ра  | Ра  | Ра  | Ра  | Ра  | Ра  | Ра  | Ра  | Ра  | Ра  | Ра  | Ра  | Ра  |
| 20,0-28,0 | 30  | 50  | 60  | 70  | 80  | 90  | 100 | 110 | 120 | 130 | 140 | 150 | 160 | 170 | 180 | 190 | 200 | 210 | 230 | 250 |
| kW        | Ра  | Ра  | Ра  | Ра  | Ра  | Ра  | Ра  | Ра  | Ра  | Ра  | Ра  | Ра  | Ра  | Ра  | Ра  | Ра  | Ра  | Ра  | Ра  | Ра  |
| 40,0-56,0 | 100 | 120 | 140 | 160 | 180 | 200 | 220 | 240 | 260 | 270 | 280 | 290 | 300 | 310 | 320 | 330 | 340 | 360 | 380 | 400 |
| kW        | Ра  | Ра  | Ра  | Ра  | Ра  | Ра  | Ра  | Ра  | Ра  | Ра  | Ра  | Ра  | Ра  | Ра  | Ра  | Ра  | Ра  | Ра  | Ра  | Ра  |

4 Deze parameter is niet beschikbaar voor de FAPU-modellen.

Opmerking:

• De secundaire bediening kan alleen de parameters voor C0-C8 en C24-C27 instellen.

#### 4. Controlehandelingen

Druk op de hoofdpagina op de knop <sub>(</sub>Fan speed)- en (Confirm)-knoppen en houdt ze 5 seconden vast om naar de controlepagina te gaan. U kunt daar de bedrijfsparameters van de buiten- en binnentoestellen controleren en de programmeerversie van de wandbediening.

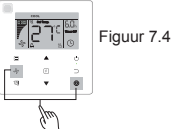

Druk op ▲ en ▼ om het binnen- of buitentoestel te selecteren: o00-o03 voor het buitentoestel; n00-n63 voor het binnentoestel.

- Druk op de controlepagina op▲ en ▼ om de parameters te controleren. De parameters kunnen om de beurt worden gecontroleerd.
- De "Controle nr." wordt getoond in het tijdklokveld aan de bovenkant van de controlepagina, en de waarde van de
  gecontroleerde parameter wordt getoond in het temperatuurveld.

| Nr. | Parameter getoond op de wandbediening tijdens steekproef binnentoestel |
|-----|------------------------------------------------------------------------|
| 1   | Communicatieadres binnentoestel                                        |
| 2   | Capaciteit (HP) van binnentoestel                                      |
| 3   | Netwerkadres binnentoestel (zelfde als communicatieadres)              |
| 4   | Ingestelde temperatuur Ts                                              |
| 5   | Kamertemperatuur T1                                                    |
| 6   | Actuele binnentemperatuur T2                                           |
| 7   | Actuele binnentemperatuur T2A                                          |
| 8   | Actuele binnentemperatuur T2B                                          |
| 9   | Ta-temperatuur (FAPU)                                                  |
| 10  | Uitlaattemperatuur compressor (toont hoge uitlaattemperatuur)          |
| 11  | Maximale warmtedoel (gereserveerd)                                     |
| 12  | EXV positie/8                                                          |
| 13  | Softwareversie nr.                                                     |
| 14  | Foutmeldingscode                                                       |

| Nr. | Parameter getoond op de wandbediening tijdens steekproef buitentoestel                                                                       |
|-----|----------------------------------------------------------------------------------------------------|
| 1   | Adres buitentoestel                                                                                                    |
| 2   | Omgevingstemperatuur buiten T4 (°C)                                                                                                    |
| 3   | T2/T2B gemiddelde temperatuur (gecorrigeerd) (°C)                                                                                            |
| 4   | Temperatuur (°C) hoofdbuis warmtewisselaar                                                                                                   |
| 5   | Uitlaattemperatuur compressor A (°C)                                                                                                    |
| 6   | Uitlaattemperatuur compressor A (°C)                                                                                                    |
| 7   | Stroom omvormercompressor A (A)                                                                                                    |
| 8   | Stroom omvormercompressor B (A)                                                                                                    |
| 9   | Gereserveerd                                                                                                    |
| 10  | Ventilatorsnelheid                                                                                                    |
| 11  | EXVA positie/4                                                                                                    |
| 12  | EXVB positie/4                                                                                                    |
| 13  | EXVC positie/4                                                                                                    |
| 14  | Stand                                                                                                    |
| 15  | Prioriteitsmodus                                                                                                    |
| 16  | Totale correctie capaciteitsvereisten van binnentoestel                                                                                      |
| 17  | Aantal buitentoestellen                                                                                                    |
| 18  | Totale capaciteit van buitentoestel                                                                                                    |
| 19  | Temp. omvormersmodule warmtegeleidingsklem A (°C)                                                                                            |
| 20  | Temp. omvormersmodule warmtegeleidingsklem B (°C) (gereserveerd)                                                                             |
| 21  | Gereserveerd                                                                                                    |
| 22  | -                                                                                                    |
| 23  | Temperatuur (°C) plaatwarmtewisselaaruitlaat (T6B)                                                                                           |
| 24  | Temperatuur (°C) plaatwarmtewisselaarinlaat (T6A)                                                                                            |
| 25  | Maximale uitlaattemperatuur systeem                                                                                                    |
| 26  | -                                                                                                    |
| 27  | Aantal in bedrijf zijnde binnentoestellen (in het geval van virtuele adressen, dit is het aantal<br>toestellen, inclusief virtuele adressen) |

| Nr. | Parameter getoond op de wandbediening tijdens steekproef buitentoestel |
|-----|------------------------------------------------------------------------|
| 28  |                                                                        |
| 29  | Hoge druk van het systeem                                              |
| 30  | Lage druk van het systeem                                              |
| 31  | De laatste fout of beveiligingscode                                    |
| 32  | Frequentie omvormercompressor A                                        |
| 33  | Frequentie omvormercompressor B                                        |
| 34  | Capaciteit toestel                                                     |
| 35  | Programmaversie nr.                                                    |
| 36  | Adres van VIP binnentoestel                                            |
| 37  | Gereserveerd 2                                                         |
| 38  | Gereserveerd 2                                                         |

## 5. Getoonde foutmelding

- Wanneer er een communicatiefout plaatsvindt tussen de wandbediening en het binnentoestel, toont de wandbediening de foutcode "E9" die een communicatiefout in de wandbediening aangeeft.
- Wanneer het binnentoestel of buitentoestel storing vertoont, wordt op de display in het tijdklokveld van de wandbediening het adres weergegeven van de falende toestel(len) en de foutcode in het temperatuurveld.

| Lijst met foutcodes binnentoestel: |                                                     |  |  |  |  |  |
|------------------------------------|-----------------------------------------------------|--|--|--|--|--|
| Foutmeldingscode                   | Fout, definitie en beschrijving                     |  |  |  |  |  |
| FE                                 | Binnentoestel heeft geen adres                      |  |  |  |  |  |
| E0                                 | Modusconflict                                       |  |  |  |  |  |
| E1                                 | Communicatiefout tussen binnen- en buitentoestellen |  |  |  |  |  |
| E2                                 | Foutmelding T1 sensor                               |  |  |  |  |  |
| E3                                 | Foutmelding T2 sensor                               |  |  |  |  |  |
| E4                                 | Foutmelding T2B sensor                              |  |  |  |  |  |
| E5                                 | Foutmelding T2A sensor (Gereserveerd)               |  |  |  |  |  |
| E6                                 | Ventilatiefout in het binnentoestel.                |  |  |  |  |  |
| E7                                 | Fout in EEPROM                                      |  |  |  |  |  |
| Ed                                 | Fout in buitentoestel                               |  |  |  |  |  |
| EE                                 | Fout in het waterniveau-alarm                       |  |  |  |  |  |
| Eb                                 | Fout in elektronisch expansieventiel                |  |  |  |  |  |

Tabel 6.1

## Tabel 6.2

| Lijst met foutcodes buitentoestel: |                                                                                               |                  |                                                                      |  |  |  |  |
|------------------------------------|-----------------------------------------------------------------------------------------------|------------------|----------------------------------------------------------------------|--|--|--|--|
| Foutmeldingscode                   | Fout, definitie en beschrijving                                                               | Foutmeldingscode | Fout, definitie en beschrijving                                      |  |  |  |  |
| E0                                 | Communicatiestoring in<br>buitentoestel                                                       | XF1              | Fout in PTC                                                          |  |  |  |  |
| E1                                 | Fasebeveiliging 3 fasen-<br>stroomtoevoer                                                     | F3               | Fout in temperatuursensor bij T6B<br>plaatwarmtewisselaaruitlaat     |  |  |  |  |
| E2                                 | Communicatiefout tussen<br>binnen- en buitentoestellen                                        | F5               | Fout in temperatuursensor bij T6A plaatwarmtewisselaarinlaat         |  |  |  |  |
| E4                                 | Fout is temperatuursensor<br>van de condensator (T3) of<br>omgevingstemperatuursensor<br>(T4) | P0               | Beveiliging maximale temperatuur<br>omvormercompressor               |  |  |  |  |
| E5                                 | Spanningsbeveiliging                                                                          | P1               | Hoge drukbeveiliging                                                 |  |  |  |  |
| E7                                 | Storing<br>temperatuursensoruitlaat                                                           | P2               | Lage drukbeveiliging                                                 |  |  |  |  |
| E8                                 | Storing in adres buitentoestel                                                                | ХР3              | Overstroombeveiliging compressor                                     |  |  |  |  |
| XE9                                | Besturingsstoring                                                                             | P4               | Bescherming excessieve<br>uitlaattemperatuur van compressor          |  |  |  |  |
| EL                                 | Gereserveerd                                                                                  | P5               | Hoge temperatuurbescherming<br>condensator                           |  |  |  |  |
| ХНО                                | Communicatiefout tussen IR341<br>en hoofdchip                                                 | P9               | Fout in DC-ventilator                                                |  |  |  |  |
| H1                                 | Communicatiestoring tussen<br>chip en masterchip                                              | PF               | Gereserveerd                                                         |  |  |  |  |
| H2                                 | Dalingsstoring buitentoestel                                                                  | PL               | Bescherming tegen excessieve temperatuur van omvormermodule          |  |  |  |  |
| НЗ                                 | Stijgingsfout buitentoestel                                                                   | РР               | Bescherming tegen maximale<br>temperatuur excessieve lage<br>uitlaat |  |  |  |  |

| Lijst met foutcodes buitentoestel: |                                                 |                  |                                                                                                    |  |  |  |  |  |
|------------------------------------|-------------------------------------------------|------------------|----------------------------------------------------------------------------------------------------|--|--|--|--|--|
| Foutmeldingscode                   | Fout, definitie en<br>beschrijving              | Foutmeldingscode | Fout, definitie en beschrijving                                                                                                    |  |  |  |  |  |
| XH4                                | Beschermingsstoring<br>omvormermodule           | XL0              | Storing omvormermodule                                                                                                    |  |  |  |  |  |
| H5                                 | 3X P2 beschermingsstoring<br>binnen 60 minuten  | XL1              | Beveiliging DC-bus hoge spanning.                                                                                                    |  |  |  |  |  |
| H6                                 | 3X P4 beschermingsstoring<br>binnen 100 minuten | XL2              | Beveiliging DC-bus hoge spanning.                                                                                                    |  |  |  |  |  |
| H7                                 | Dalingsstoring binnentoestel                    | XL3              | Gereserveerd                                                                                                    |  |  |  |  |  |
| H8                                 | Storing in hogedruksensor                       | XL4              | MCE-storing/synchronisatie/<br>gesloten lus.                                                                                         |  |  |  |  |  |
| Н9                                 | 3X P9 beschermingsfout<br>binnen 60 minuten     | XL5              | Beveiliging nulsnelheid                                                                                                    |  |  |  |  |  |
| Hb                                 | Storing in hogedruksensor                       | XL7              | Fout in fasevolgorde                                                                                                    |  |  |  |  |  |
| C7                                 | 3X PL beschermingsfout<br>binnen 100 minuten    | XL8              | Bescherming tegen onverwachte<br>snelheidsverandering in<br>compressor > 15 Hz                                                       |  |  |  |  |  |
| F0                                 | 3X PP beschermingsfout<br>binnen 100 minuten    | XL9              | Bescherming om verschil in<br>snelheid tussen ingestelde en<br>werkelijke bedrijfssnelheid van de<br>compressor te voorkomen > 15 Hz |  |  |  |  |  |

## Problemen oplossen

| Fo                                                                                                    | ut, definitie en<br>beschrijving | Mogelijke oorzaken                                                     | Mogelijk oplossingen                                                                                                    |  |  |  |
|----------------------------------------------------------------------------------------------------|----------------------------------|------------------------------------------------------------------------|----------------------------------------------------------------------------------------------------|--|--|--|
|                                                                                                    |                                  | Binnentoestel staat niet aan                                           | Schakel het binnentoestel aan.                                                                                                    |  |  |  |
| Niet aangegeven op<br>de wandbediening                                                                                                    |                                  | Verbindingsfout wandbediening                                          | Schakel eerst het binnentoestel uit, en<br>controleer dan of de verbinding met de<br>wandbediening correct is. Zie sectie 3.4<br>van de bedradingsvereisten. |  |  |  |
|                                                                                                    |                                  | Wandbediening is beschadigd                                            | Vervang de wandbediening.                                                                                                    |  |  |  |
|                                                                                                    |                                  | Fout stroomvoorziening van de hoofdprintplaat<br>van het binnentoestel | Vervang de hoofdprintplaat van het<br>binnentoestel.                                                                                                    |  |  |  |
|                                                                                                    |                                  | Binnentoestel heeft geen adres of adres<br>binnentoestel is duplicaat  | Stel een adres in voor het binnentoestel,<br>gedupliceerde adressen zijn niet<br>toegestaan in hetzelfde systeem.                                            |  |  |  |
| EO                                                                                                    | Storing tussen                   | Wandbediening is beschadigd                                            | Vervang de wandbediening.                                                                                                    |  |  |  |
| Ea                                                                                                    | en binnentoestel                 | Storing hoofdprintplaat binnentoestel                                  | Vervang de hoofdprintplaat van het<br>binnentoestel.                                                                                                    |  |  |  |
| Sommige<br>functies van het<br>binnentoestel<br>kunnen niet worden<br>bediend, zoals AAN/<br>UIT, temperatuur,<br>ventilatorsnelheid<br>en vergrendeling<br>wandbediening. |                                  | Het icoon " ■ " op de wandbediening is altijd aan.                     | Controleer of de wandbediening is<br>vergrendeld via de centrale bediening.                                                                                  |  |  |  |

MD18U-003BW 16117100001523

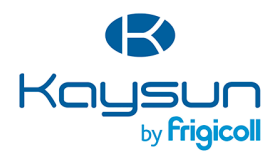

#### HOOFDKANTOOR

Blasco de Garay, 4-6 08960 Sant Just Desvern (Barcelona) Tel. +34 93 480 33 22 http://www.frigicoll.es/ http://www.kaysun.es/en/

#### MADRID

Senda Galiana, 1 Polígono Industrial Coslada Coslada (Madrid) Tel. +34 91 669 97 01 Fax. +34 91 674 21 00 madrid@frigicoll.es